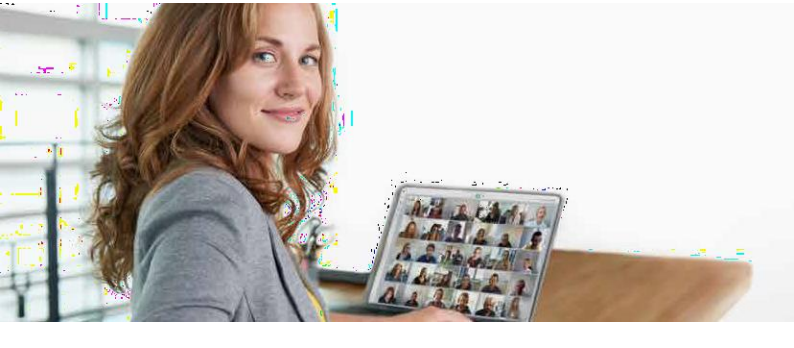

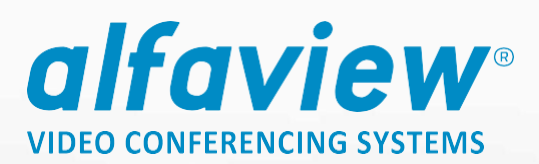

# Anleitung zum Download und Installation des alfaview<sup>®</sup>-Clients & Zutritt zum Präsentationsraum

# I Download des alfaview<sup>®</sup>-Clients:

## Schritt 1

Rufen Sie die Webseite https://alfaview.com/de/ mit Ihrem Internetbrowser auf.

## Schritt 2

Klicken Sie auf der Webseite oben auf den Menüpunkt "Downloads" (siehe Abbildung 1)

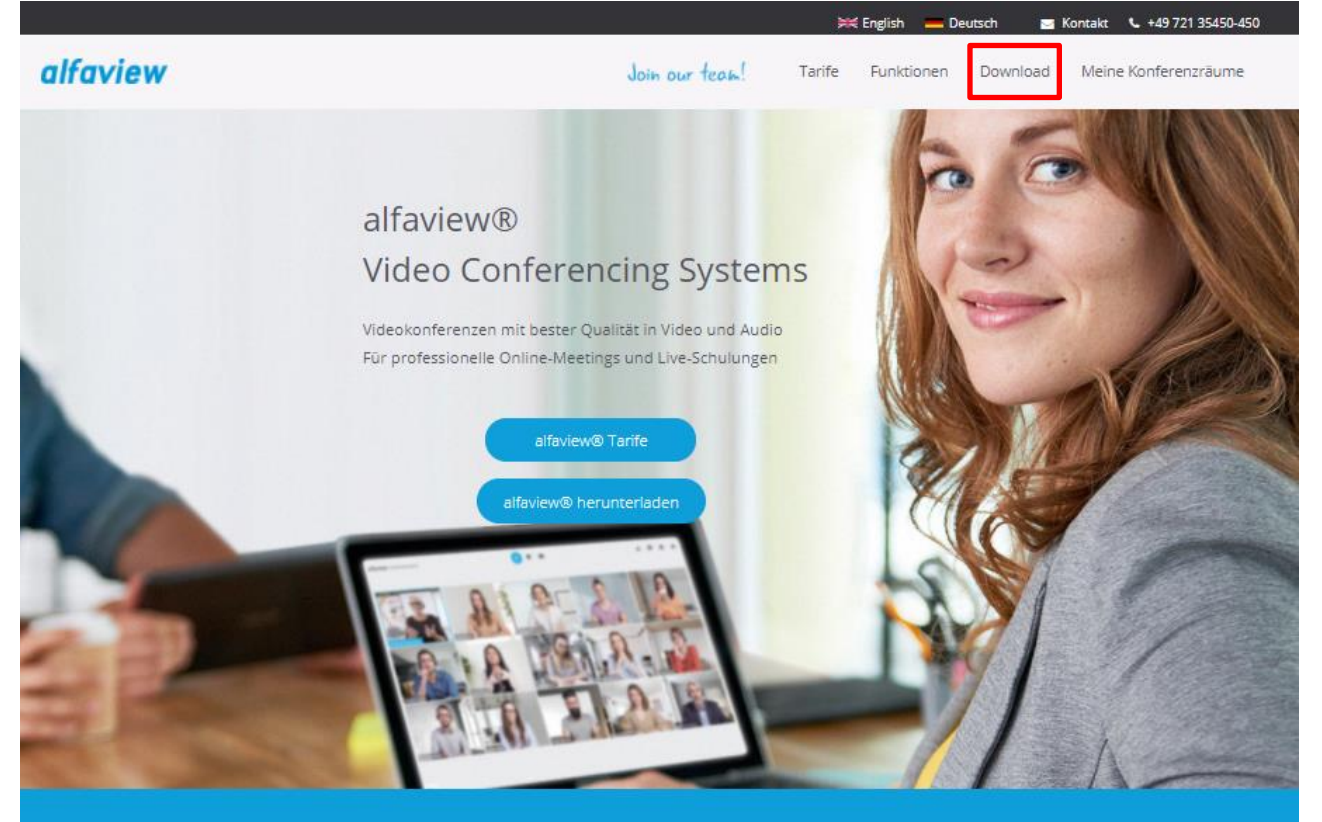

### 200+ Teilnehmervideos 500 Zuschauer

Mit alfaview® können sich 20, 50, 100, 200 oder mehr Personen gleichzeitig in einer Videokonferenz sehen und kommunizieren. Bis zu 500 Teilnehmer\*innen können im Zuschauermodus teilnehmen. Stabilität und hohe Qualität sind selbstverständlich.

Abbildung 1: Webseite alfaview.com

### alfaview gmbh

Geschäftsführer Nikolaos Fostiropoulos Hauptsitz Kriegsstr. 100 · 76133 Karlsruhe Tel 0721 35450-450 · Fax 0721 35450-68 Mail info@alfaview.com

### Live & Lippensynchron

Als lippensynchrone Hightech-Lösung kann alfaview® für professionelle Business-Meetings, Online-Präsenzschulungen und virtuelle Events genutzt werden. Mit alfaview® sind alle Nutzerinnen und Nutzer live, lippensynchron, in hoher Qualität und ohne erkennbare Latenzen verbunden.

### **Einfache Bedienung**

Durch das klare Design und einen benutzerfreundlichen Funktionsumfang ist die Videokonferenz-Software alfaview® für Anwenderinnen und Anwender selbsterklärend, intuitivzu bedienen und ermüdungsfrei.

Amtsgericht Mannheim HRB 730903 Sitz Karlsruhe Steuernummer 35005/11119 USt-IdNr. DE318522740

## Sie sehen nun folgende Seite vor sich:

|                                                            | <b>É</b>                                                                        |                                         |
|------------------------------------------------------------|---------------------------------------------------------------------------------|-----------------------------------------|
| Windows<br>Windows 7 oder neuer<br>MSI-Paket herunterladen | macOS<br>macOS 10.12 oder neuer                                                 | Linux<br>Debian-basierte Distributionen |
| alfa                                                       | Laden im<br>App Store<br>Wiew für iPhone und iPad<br>APK Downloa<br>APK Downloa | Play<br>n für Android<br>Id             |

Abbildung 2: Downloadseite alfaview.com

# Schritt 3

Klicken Sie bitte auf den für Sie passenden Download-Button.

- Windows-Benutzer klicken auf das Windows-Symbol
- Mac-Benutzer klicken auf das Mac-Symbol

## Schritt 4

Mit Klick auf den Download-Button wird der alfaview<sup>®</sup> -Client auf Ihren Rechner heruntergeladen.

# II Installation des alfaview<sup>®</sup> Clients

# Schritt 1

Öffnen Sie den Ordner in den Sie den alfaview<sup>®</sup> Client heruntergeladen haben und doppelklicken Sie auf den alfaview client:

alfaview-setup-win-production-8.2.1.exe

2

Doppelklick mit Mauszeiger auf den alfaview<sup>®</sup>-Client, um die Installation zu starten.

# Schritt 2

Nach der Installation befindet sich auf Ihrem Desktop das alfaview®-Client Symbol:

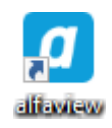

Herzlichen Glückwunsch, alfaview® ist nun installiert und einsatzbereit.

HINWEIS: Sie müssen sich kein eigenes Konto erstellen, wenn Sie nur als Gast eingeladen wurden.

alfaview gmbh Geschäftsführer Nikolaos Fostiropoulos Hauptsitz Kriegsstr. 100 · 76133 Karlsruhe Tel 0721 35450-450 · Fax 0721 35450-68 Mail info@alfaview.com

Amtsgericht Mannheim HRB 730903 Sitz Karlsruhe Steuernummer 35005/11119 USt-IdNr. DE318522740

# III Zugang zum Präsentationsraum

### Schritt 1

Öffnen Sie nach der Installation von alfaview<sup>®</sup> bitte den Gastlink den wir Ihnen per E-Mail haben zukommen lassen.

Es erscheint folgende Seite:

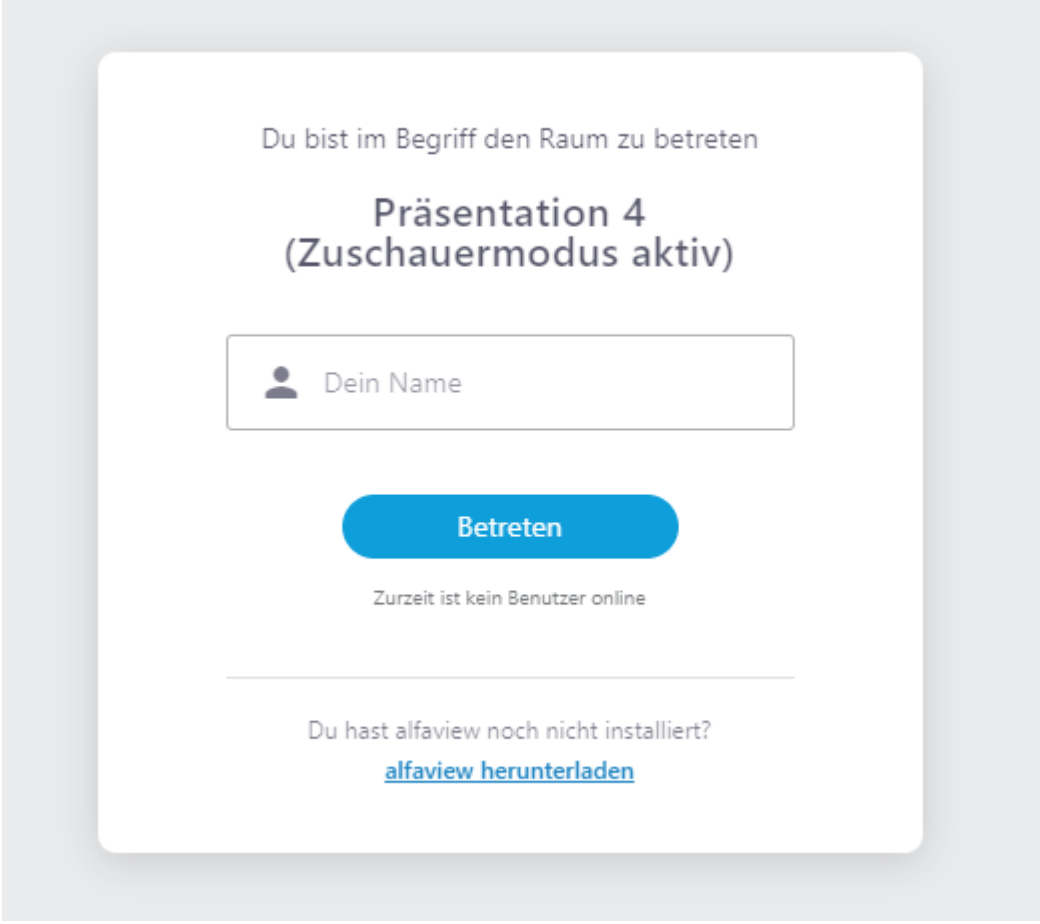

Abbildung 3: Zutritt zum Präsentationsraum

Geben Sie bitte Ihren Namen in das Namensfeld ein und klicken Sie auf "Betreten".

# Schritt 2

Im nächsten Schritt werden Sie aufgefordert die Datenschutzerklärung und die Nutzungsrichtlinien zu bestätigen, das sieht wie folgt aus:

Amtsgericht Mannheim HRB 730903 Sitz Karlsruhe Steuernummer 35005/11119 USt-IdNr. DE318522740

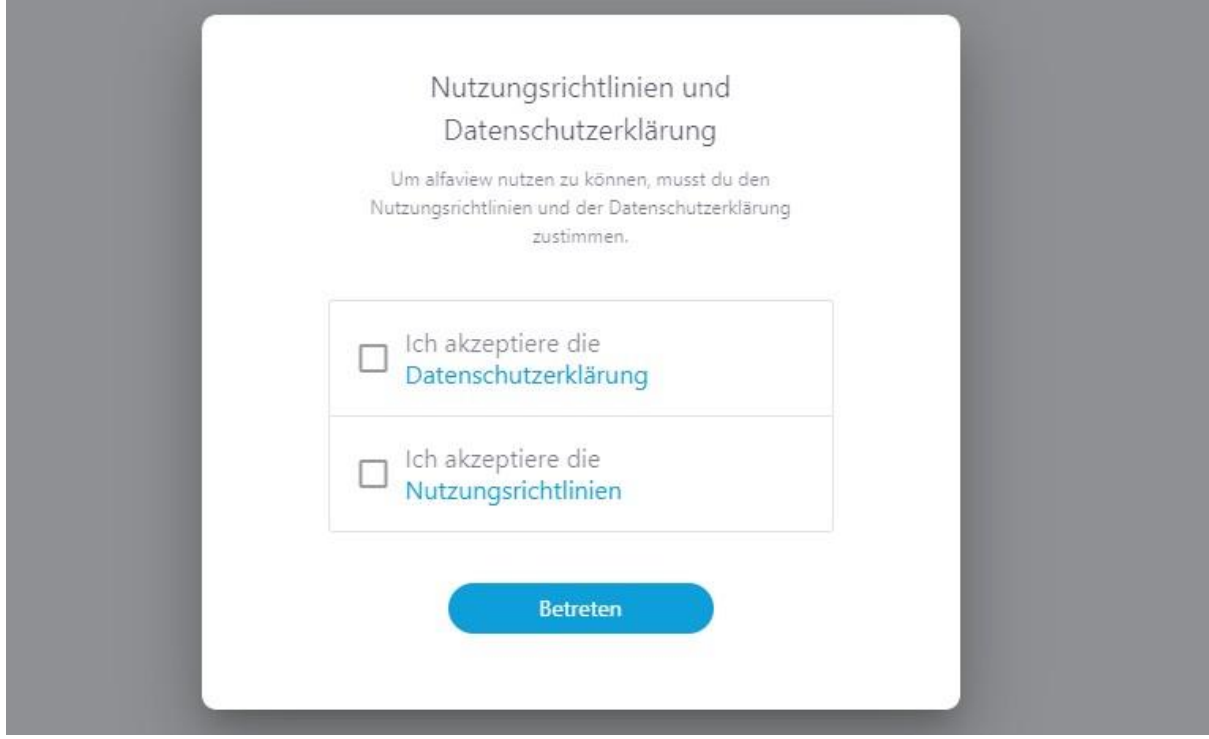

Abbildung 4 Nutzungsrichtlinien alfaview

Klicken Sie die weißen Kästchen an klicken Sie anschließend auf "Betreten".

# Schritt 3

Sie werden gefragt, ob Sie alfaview<sup>®</sup> öffnen möchten:

# alfaview öffnen?

https://app.alfaview.com möchte diese Anwendung öffnen.

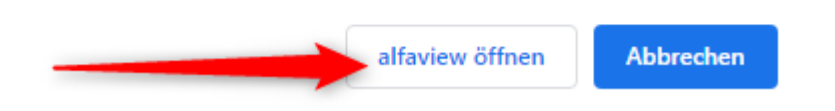

Sollte diese Meldung nicht erscheinen, haben Sie wahrscheinlich den Client noch nicht heruntergeladen. Bitte besuchen Sie unsere Seite, um den Download zu starten: <u>https://alfaview.com/de/download/</u>

Sollte sich alfaview<sup>®</sup> trotz heruntergeladenem Client nicht öffnen, wenden Sie sich gerne an unseren Support: <u>support@alfaview.com</u> oder +49 711 758598-50.

alfaview gmbh Geschäftsführer Nikolaos Fostiropoulos Hauptsitz Kriegsstr. 100 · 76133 Karlsruhe Tel 0721 35450-450 · Fax 0721 35450-68 Mail info@alfaview.com

Amtsgericht Mannheim HRB 730903 Sitz Karlsruhe Steuernummer 35005/11119 USt-IdNr. DE318522740

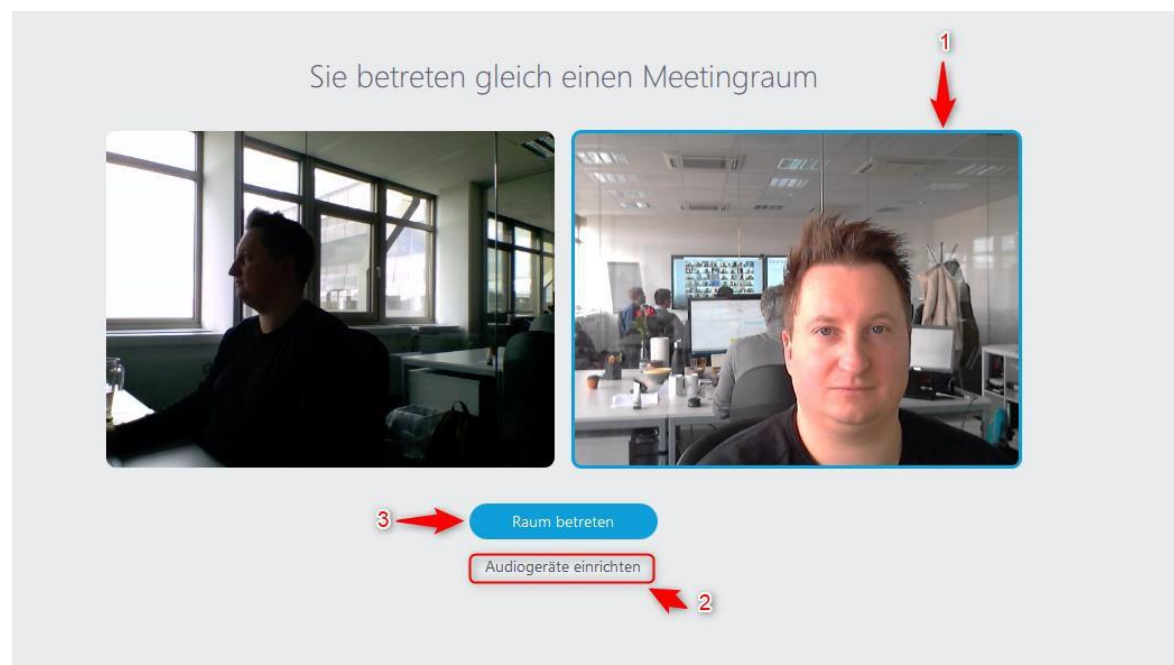

## Klicken Sie auf "alfaview öffnen", es erscheint folgende Darstellung:

Abbildung 5 alfaview Vorschaufenster

Hier können Sie unter 1, sofern Sie mehrere Webcams an Ihrem Computer betreiben, die entsprechende Kamera auswählen. Mit Klick auf "Audiogeräte einrichten" unter Punkt 2 können Sie Ihre Toneinstellungen anpassen und im Anschluss mit Klick auf "Raum betreten" in den Campus-Raum eintreten.

Sie sind nun erfolgreich im Meetingraum "Campus", hier beispielhaft eine Darstellung mit alfaview<sup>®</sup> Kolleginnen und Kollegen.

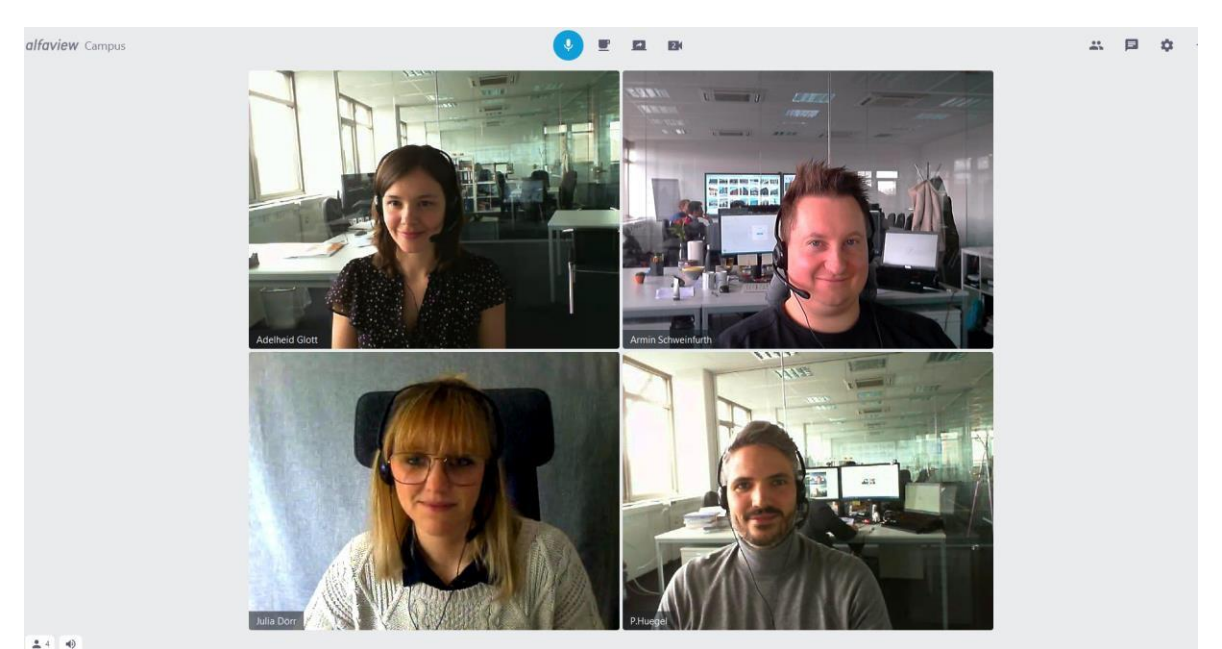

Abbildung 6 Beispiel alfaview® Campus Raum

alfaview gmbh Geschäftsführer Nikolaos Fostiropoulos Hauptsitz Kriegsstr. 100 · 76133 Karlsruhe Tel 0721 35450-450 · Fax 0721 35450-68 Mail info@alfaview.com

Amtsgericht Mannheim HRB 730903 Sitz Karlsruhe Steuernummer 35005/11119 USt-IdNr. DE318522740

## IV Einstellungen im Präsentationsraum

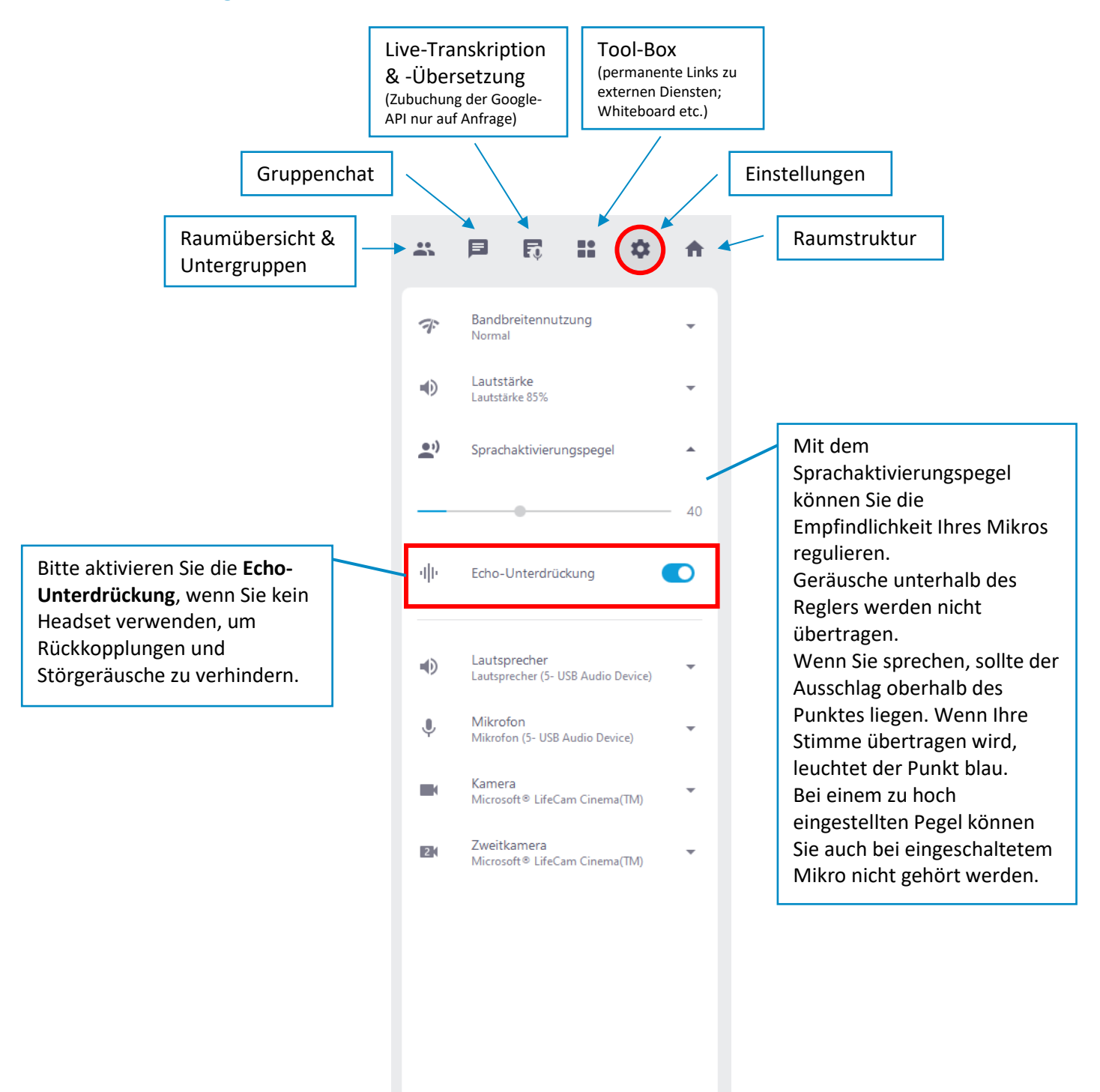

Alle Einstellungen anzeigen

alfaview gmbh Geschäftsführer Nikolaos Fostiropoulos Hauptsitz Kriegsstr. 100 · 76133 Karlsruhe Tel 0721 35450-450 · Fax 0721 35450-68 Mail info@alfaview.com

Amtsgericht Mannheim HRB 730903 Sitz Karlsruhe Steuernummer 35005/11119 USt-IdNr. DE318522740